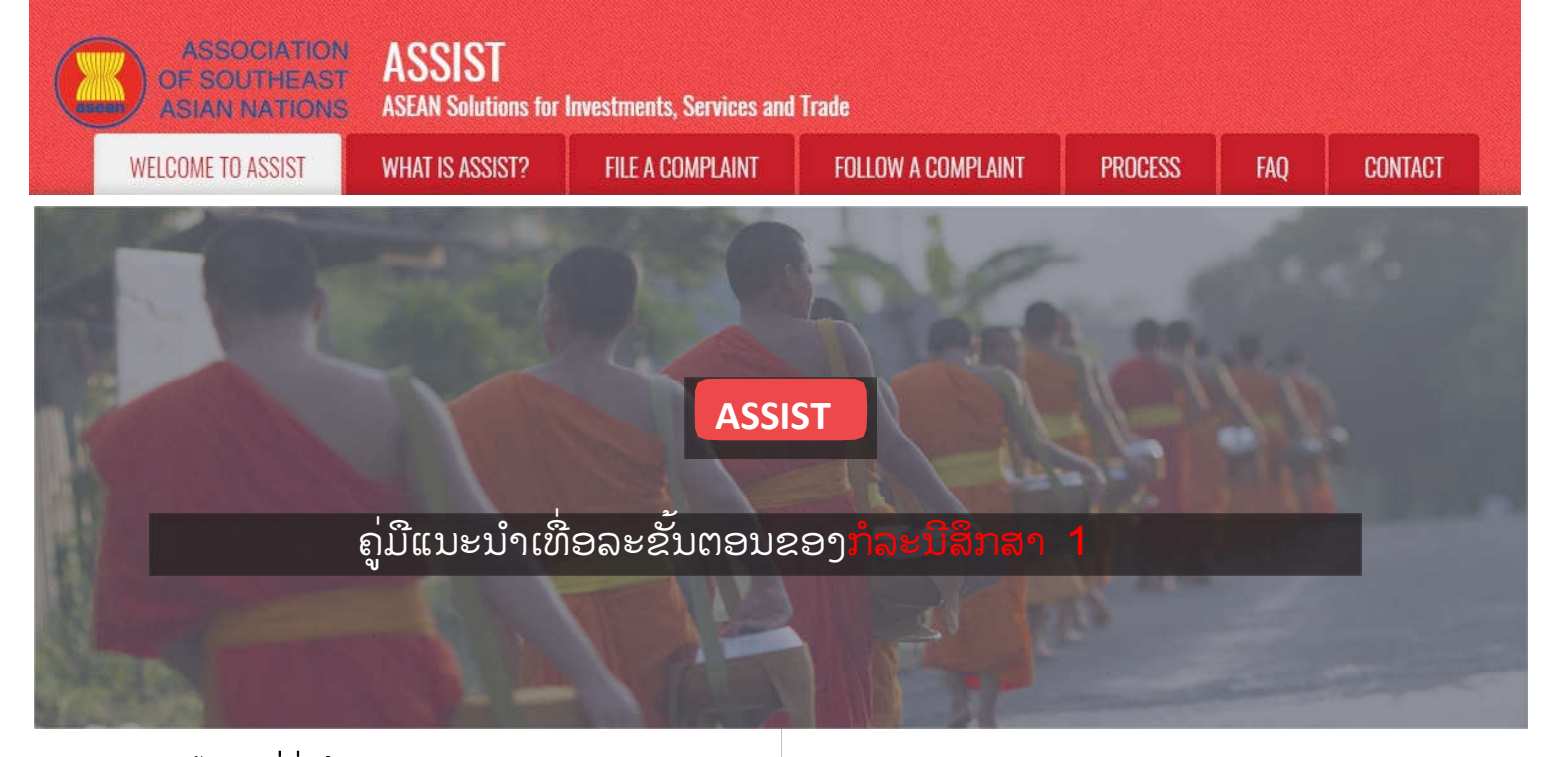

# ຄຳຮ້ອງທຸກທີ່ຍື່ນໂດຍວິສາຫະກິດອາຊຸງນ (ASEAN Enterprise) ແລະຖືກປະຕິເສດໂດຍຜູ້ດູແລລະບົບ (Central Administrator)

ລາຍລະອຸງດໂດຍຫຍໍ້ກ່ງວກັບກໍລະນີ: ສະຖານະການນີ້ແມ່ນການ ຮ້ອງທຸກທີ່ຖືກປະຕິເສດໂດຍຜູ້ດູແລລະບົບ(CA) ຂອງ ASSIST ເນື່ອງຈາກວ່າມັນບໍ່ໄດ້ຖືກຍື່ນໂດຍຜູ້ຮ້ອງທຸກເອງ. ໃນກໍລະນີທີ່ເປັນ ການເດີມພັນ, ການປະຕິເສດໄດ້ເກີດຂື້ນກໍ່ຍ້ອນວ່າການຮ້ອງທຸກ ໄປກຸ່ວຂ້ອງກັບບັນຫາທີ່ຢູ່ນອກຂອບເຂດຂອງ ASSIST.

ຄຳຮ້ອງທຸກແມ່ນກ່ຽວຂ້ອງກັບຄວາມລ່າຊ້າຂອງການອອກໃບ ອະນຸຍາດເຮັດວຽກຂອງຜູ້ຮ້ອງທຸກໃນປະເທດປາຍທາງ. ຜູ້ ຮ້ອງທຸກແມ່ນຜູ້ອຳນວຍການບໍລິສັດໃຫ້ຄຳປຶກສາໃນປະເທດເຈົ້າ ບ້ານ ທີ່ມີການສຶກສາໃນລະດັບປະລິນຍາຕີດ້ານເສດຖະກິດ, ເຊິ່ງ ເຄີຍໄດ້ສະເໜີວຽກໃຫ້ແກ່ບໍລິສັດທີ່ປຶກສາໃນປະເທດປາຍທາງ

# ແລະ ຕັ້ງໃຈທີ່ຈະຍົກຍ້າຍແລະໄປອາໄສຢູ່ທີ່ນັ້ນເປັນການຖາວອນ. ເຖິງຢ່າງໃດກໍ່ຕາມ, ຂັ້ນຕອນດັ່ງກ່າວໃຊ້ເວລາດົນນານແລະມາ ຮອດປັດຈຸບັນມັນກໍ່ເກືອບ 3 ເດືອນແລ້ວທີ່ໃບອະນຸຍາດໄດ້ຖືກ ລະງັບຈາກປະເທດປາຍທາງ. ນີ້ເປັນການທໍາລາຍໂອກາດຂອງຜູ້ ຮ້ອງທຸກທີ່ຈະໄດ້ວູງກເຮັດ. ດັ່ງນັ້ນ, ລາວມີຄວາມຕ້ອງການຈະ ຮ້ອງທຸກໃຫ້ກັບ ASSIST ຕໍ່ປະເທດປາຍທາງ, ໂດຍຜ່ານບໍລິສັດ ຂອງລາວຢູ່ປະເທດເຈົ້າບ້ານໃນຫົວຂໍ້ເຮື່ອງຄວາມລ່າຊ້າໃນການ ອອກໃບອະນຸຍາດເຮັດວູງກຂອງລາວ. ພື້ນຖານໃນການອ້າງອີງ ຂອງຄໍາຮ້ອງທຸກຂອງທ່ານ Upset ແມ່ນໄດ້ມີຂໍ້ຕົກລົງອາຊູງນວ່າ ດ້ວຍການເຄື່ອນຍ້າຍຂອງບຸກຄົນທໍາມະດາ, ເຊິ່ງອະນຸຍາດໃຫ້ມີ ການເຄື່ອນຍ້າຍຢ່າງເສລີຂອງບຸກຄົນທີ່ມີຄວາມຊໍານານພາຍໃນ ອາຊູງນ, ແລະໃນຂອບເຂດຄວາມຕົກລົງວ່າດ້ວຍການບໍລິການ ການຄ້າ (AFAS).

#### ລາຍຊື່ຜູ້ດຳເນີນການຫລັກແລະຕົວຫຍໍ້:

ຜູ້ຮ້ອງທຸກ = ວິສາຫະກິດອາຊຸງນ (AE) ກອງເລຂາອາຊຸງນ = ຜູ້ດູແລລະບົບ ASSIST (CA) ປະເທດເຈົ້າບ້ານ = ຈຸດທີ່ໃຊ້ຕິດຕໍ່ໃນປະເທດຕົ້ນທາງ (HCP) ໃນບັນດາປະເທດສະມາຊິກອາຊຸງນ -X (AMS-X) ປະເທດປາຍທາງ = ຈຸດທີ່ໃຊ້ຕິດຕໍ່ໃນປະເທດປາຍທາງ (DCP) ໃນບັນດາປະເທດສະມາຊິກອາຊຸງນ -Y (AMS-Y)

### ຂັ້ນຕອນ

## ່ ໄປທີ່ເວັບໄຊທ໌ຂອງ ASSISt (http://ASSISt.ASeAn.orG)

ຖ້າທ່ານຮູ້ສຶກວ່າຄະດີຂອງທ່ານແມ່ນບັນຫາກ່ຽວກັບການຄ້າຂ້າມຊາດຂອງອາຊຽນ, ແລະທ່ານເອງແມ່ນມີ ທຸລະກິດທີ່ຈົດທະບຽນຢູ່ໃນປະເທດສະມາຊິກອາຊຽນ, ແລະທ່ານຕ້ອງການບໍລິການແບບບໍ່ເສຍຄ່າ, ບໍ່ຜູກ ມັດ, ໃນການໃຫ້ຄຳປຶກສາແລະໄດ້ຮັບການເລັ່ງດ່ວນ ແລະວິທີແກ້ໄຂທີ່ມີປະສິດທິພາບ, ໃຫ້ໄປທີ່ລິ້ງຕໍ່ໄປ ນີ້: <u>http://assist.asean.org</u>.

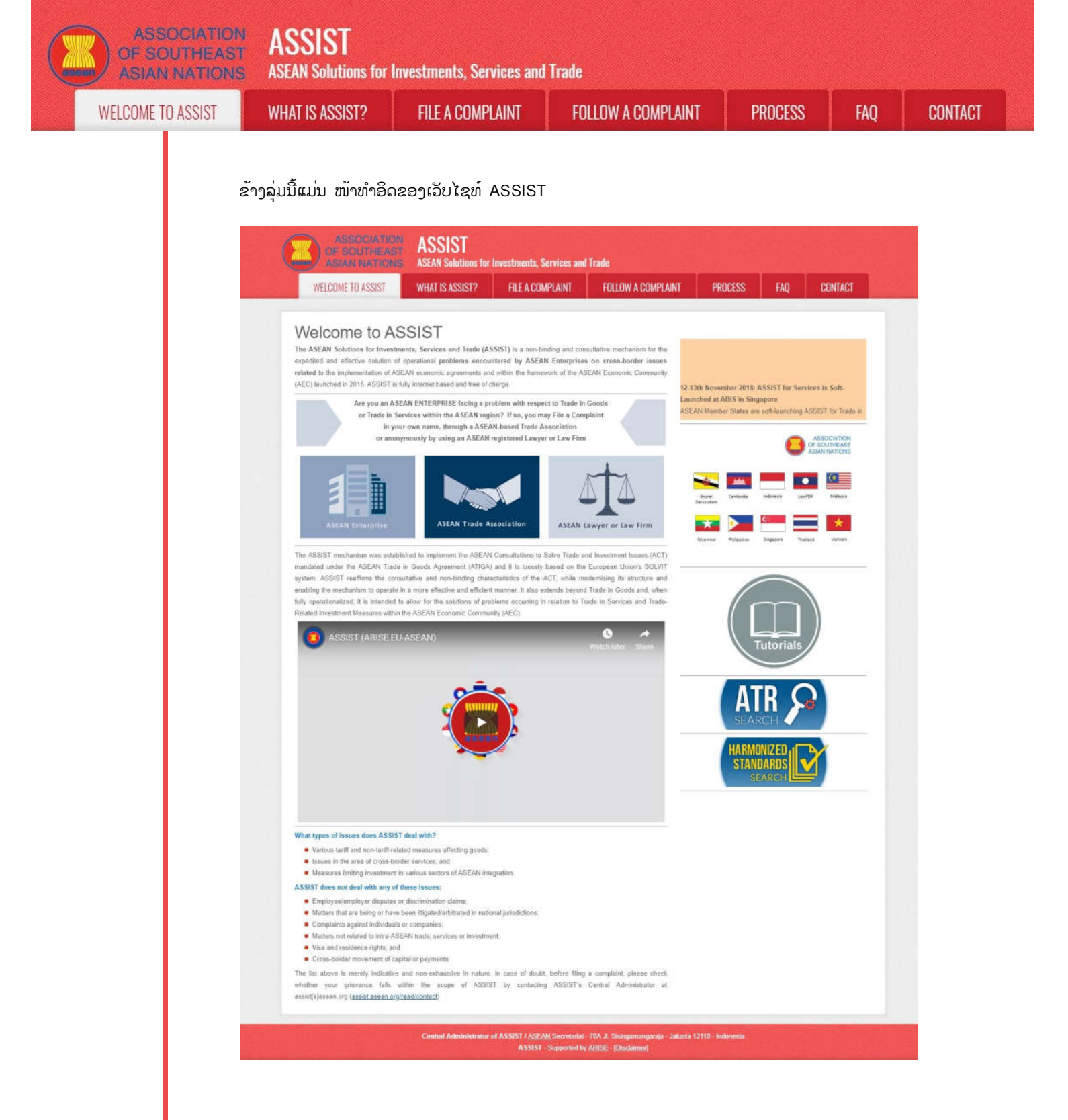

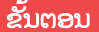

ີໃຫ້ທ່ານເລືອກແຖບເມນູ 'Flle A complAInt' ' (ໄວຄອນ ASeAn enterprISe)'

ຖ້າທ່ານກຳລັງຍື່ນຄຳຮ້ອງທຸກພາຍໃຕ້ບໍລິສັດຂອງທ່ານເອງ (ຄຳຮ້ອງທຸກໂດຍທີ່ບໍ່ລະບຸຊື່) ແລະທ່ານບໍ່ໄດ້ເປັນຕົວ ແທນຂອງສະມາຄົມການຄ້າທີ່ອາຊຽນ, ຫຼື ໜ່ວຍງານຕົວແທນອື່ນໆທີ່ທ່ານໄດ້ເລືອກ, ເຊັ່ນວ່າ ຫໍການຄ້າ, ສະພາ ທຸລະກິດ, ສະຫະພັນທຸລະກິດ, ຫຼືທະນາຍຄວາມທີ່ໄດ້ລົງທະບຽນ ຫລືສຳນັກງານດ້ານກົດຫມາຍ, ກໍ່ໃຫ້ທ່ານຄລິກ ທີ່'ASEAN Enterprise - ລັດວິສາຫະກິດອາຊຽນ' ຢູ່ໃນແຖບເມນູ 'File a Complaint - ຍື່ນຄຳຮັອງທຸກ'. ASSOCIATION ASSIST ASIAN NATIONS ASSIST? FILE A COMPLAINT FOLLOW A COMPLAINT PROCESS FAQ CONTACT

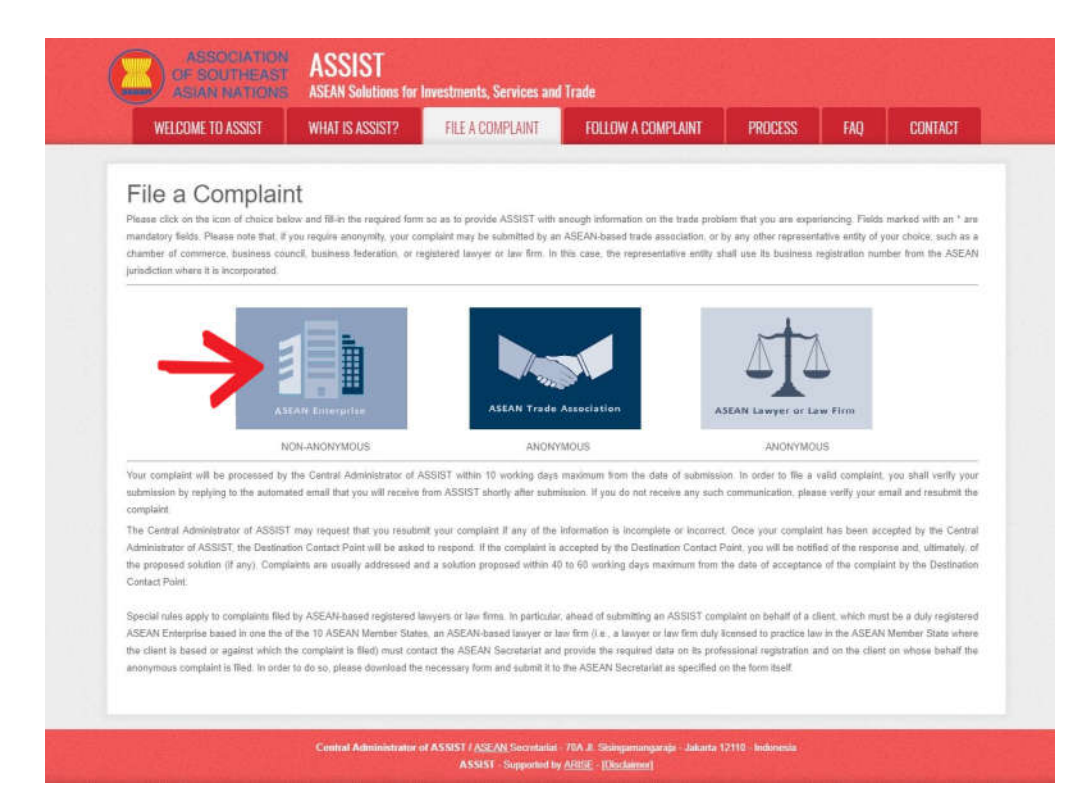

# ເມື່ອທ່ານຄລິກທີ່ໄອຄອນ 'ASEAN Enterprise', ໜ້າເວັບຕໍ່ໄປກໍ່ຈະປາກົດຂຶ້ນ

| ASIAN NATIONS                                                                             | ASEAN Solutions for                                    | Investments, Services and              | Trade                                |                          |                    |                   |
|-------------------------------------------------------------------------------------------|--------------------------------------------------------|----------------------------------------|--------------------------------------|--------------------------|--------------------|-------------------|
| WELCOME TO ASSIST                                                                         | WHAT IS ASSIST?                                        | FILE A COMPLAINT                       | FOLLOW A COMPLAINT                   | PROCESS                  | FAQ                | CONTACT           |
| Complaint to b                                                                            | e Filed by an                                          | ASEAN Ente                             | erprise                              |                          |                    |                   |
| -                                                                                         | Please fill in the form b<br>with an " are mandator    | elow so as to provide ASSIST           | with enough information on the trac  | de problem that you a    | are experiencin    | g. Fields marke   |
|                                                                                           | Risses acts that if you a                              | en in sessente ses conduct             | thould be submitted instead by an AS | TAN haved trade deep     | ociation or he a   | in attac          |
|                                                                                           | representative entity of y                             | our choice, such as a chamber of       | commerce, business council, busines  | ss faderation, or regist | ered lawyer or la  | aw firm, Dedicate |
| ASEAN Enterprise                                                                          | forma are available unde                               | r the respective icons                 |                                      |                          |                    |                   |
| after submission (please also che                                                         | in order to file a valid o<br>ck your spamijunk boxes) | omplaint, you shall verify your        | submission by replying to the auto   | mated email that you     | i will receive fro | om ASSIST sho     |
|                                                                                           |                                                        |                                        |                                      |                          |                    |                   |
| ASEAN ENTERPRI                                                                            | SE                                                     |                                        |                                      |                          |                    |                   |
| * ASEAN Enterprise Name                                                                   |                                                        |                                        |                                      |                          |                    |                   |
| * Company Size                                                                            |                                                        | Ħ.                                     | <u></u>                              |                          |                    |                   |
| * Phone                                                                                   |                                                        |                                        |                                      |                          |                    |                   |
| vecusite                                                                                  |                                                        |                                        |                                      |                          |                    |                   |
| * Address                                                                                 |                                                        |                                        |                                      |                          |                    |                   |
| * Address                                                                                 |                                                        |                                        |                                      |                          |                    |                   |
| Address                                                                                   |                                                        |                                        |                                      |                          |                    |                   |
| * Address                                                                                 | 32                                                     | 0 Sharachers remaining (300 maximum)   | and the second                       |                          |                    |                   |
| * Address<br>* City<br>* Country                                                          | 50                                                     | 0 characters remaining (300 maximum)   | ZIP Code                             |                          |                    | *                 |
| * Address<br>* City<br>* Country                                                          | 2                                                      | 0 (Anades reneing (350 malmun)         | ZIP Code                             |                          |                    |                   |
| *City<br>*Country<br>CONTACT PERSON                                                       | ×                                                      | d interaction noticeting (155 matimum) | ZIP Code                             |                          |                    |                   |
| * City<br>* Country<br>CONTACT PERSON<br>* Gender                                         | N                                                      | d ihanadan naharing (150 malamum)      | ZIP Code                             |                          |                    |                   |
| * City<br>* Country<br>CONTACT PERSON<br>* Gender<br>* First Name                         | N                                                      | d ihanden vereinig (50 maxmun)         | ZIP Code<br>*                        |                          |                    |                   |
| * Address<br>* City<br>* Country<br>CONTACT PERSON<br>* Gender<br>* First Name<br>* Phone | N<br>N                                                 | d interaction noticering (150 maximum) | ZIP Code                             |                          |                    |                   |

| WELCOME TO ASSIST | WHAT IS ASSIST?                           | FILE A COMPLAINT                                                            | FOLLOW A COMPLAINT                                                                       | PROCESS        | FAQ           | CONTACT |
|-------------------|-------------------------------------------|-----------------------------------------------------------------------------|------------------------------------------------------------------------------------------|----------------|---------------|---------|
|                   |                                           |                                                                             |                                                                                          |                |               |         |
|                   |                                           | 300 characters remaining (300 maximum                                       |                                                                                          | li.            |               |         |
|                   | Country                                   |                                                                             | × ZIP Code                                                                               |                |               |         |
|                   | COMPLAINT DESCRIP                         | TION                                                                        |                                                                                          |                |               |         |
|                   | * Country of Legal Registration           | ô                                                                           | *                                                                                        |                |               |         |
|                   | * Registration Number                     | 0                                                                           |                                                                                          |                |               |         |
|                   | * Type of Business                        | Choose File No file chosen                                                  |                                                                                          | Ŧ              |               |         |
|                   | * Business Sector                         | Goods                                                                       | *                                                                                        |                |               |         |
|                   | - Services Sector Description             |                                                                             |                                                                                          |                |               |         |
|                   | * Destination Country                     | 1 Iaritt-related measures                                                   | *                                                                                        | Ť              |               |         |
|                   | * Description                             | 0                                                                           |                                                                                          |                |               |         |
|                   | Attachment                                | Choose File No file chosen                                                  | + Attachment                                                                             |                |               |         |
|                   | I hereby submit this complaint to the Cen | tral Administrator of ASSIST and I accept its transmis                      | sion to the relevant authorities of the ASEAN Member States                              | heviovni       |               |         |
|                   |                                           | I'm not a robot                                                             | NC NOTICE                                                                                |                |               |         |
|                   |                                           |                                                                             | Rouge change                                                                             |                |               |         |
|                   |                                           | SUBMIT YO                                                                   | UR COMPLAINT                                                                             |                |               |         |
|                   |                                           |                                                                             |                                                                                          |                |               |         |
|                   |                                           | Contral Administratur of ASSEST / <u>ASEAN</u> Secreta<br>ASSEST - Supports | riat - 76A JI, Sislingamanganga - Jakarta 12330 - Indonesia<br>4 by ABRIE - [Dinclaimer] |                |               |         |
| 9.                | າ້າທີ່ຄາເຊັ້ດງາດັ້ງງາງໃຊ້ໃຈມ              | เกามเอาเอ้อยเพื่อมีการ                                                      | ດໃຫ້ ASSIST ໄດ້ມີອື່ມພາຍ                                                                 | ູ              | าอบถ้อชี้ช่าง | 19.1    |
|                   | ດເດັບກາດລາຮ່ຳກ່າງເຖ                       | ຸດດາສາຮມໂທເງິນມີເຫຍັ                                                        | າທີ່ດີຄັດຄະສູ ເ                                                                          | ງພາມີວາເດດກາແ  | aunalionolo.  | ະ       |
| ກ                 | າລງບະສບຍູ. ຊອງ ເສຍ                        | ະມູນຫມເຄອງໝາຍດາວ (                                                          | ້) ແມນບງຄບເຫບອນຂມູນ                                                                      | ເສ. ຖາທານບແນ   | ເຈວາຈະຕມ      | 12      |
| ມູ                | ນແບບໃດໃສ່ໃນຊ່ອງປ້ອ                        | ນຂໍມູນ, ປຸ່ມຕ່າງໆທີເປັນຮຸ                                                   | ຮຸບ 🛈 ໄດ້ມີໄວ້ໃຫ້ໃຊ້ສຳລັບເປິ                                                             | ບັງຄຳແນະນຳລະຄ  | າງດກ່ຽວກັບເ   | ว่า     |
| ন                 | ະປ້ອນຂໍ້ມູນແບບໃດໃສ່ໃ                      | ົນແຕ່ລະຊ່ອງ. ກະລຸນາກົດ                                                      | ລປຸ່ມທີ່ເປັນຮູບ 🛈 ເພື່ອຮັບປະ                                                             | ະກັນວ່າທ່ານສາມ | າດເຂົ້າໃຈແລ   | )ະ      |
|                   | ່<br>ພາຍ ມີມີ                             |                                                                             | , u                                                                                      |                |               |         |

ສອບວ່າ ຄຳອະຫິບາຍຕ່າງໆທີ່ໄດ້ກ່າວໄວ້ໃນຄຳຮ້ອງທຸກນັ້ນແມ່ນມີຄວາມພູງພໍທີ່ຈະກຳນົດບັນຫາໄດ້ຢ່າງຈະແຈ້ງ ໃນແງ່ຂອງຂໍ້ຕົກລົງກ່ຽວກັບຫົວຂໍ້ສະເພາະຫລືບໍ່. ດັ່ງນັ້ນ, ກະລຸນາໃຫ້ທ່ານຈັດແຈງຄຳຮ້ອງທຸກຂອງທ່ານຢ່າງ ລະມັດລະວັງພ້ອມດ້ວຍຂໍ້ມູນການໂຕ້ຖຸງຕ່າງໆທາງກົດໝາຍ ແລະຫຼັກຖານທີ່ເປັນຈິງເພື່ອຊ່ວຍໃຫ້ທາງ CA ໃນ ການຕັດສິນໃຈວ່າຈະອະນຸມັດຄຳຮ້ອງທຸກຂອງທ່ານໄດ້ຫຼືບໍ່.

# ຂັ້ນຕອນ ປ້ອນຂໍ້ມູນໃສ່ແບບຟອມສຳລັບຍື່ນຄຳຮ້ອງທຸກ

ຂ້າງລຸ່ມນີ້ແມ່ນຕົວຢ່າງຂອງແບບຟອມທີ່ໄດ້ປ້ອນຂໍ້ມູນໄວ້ຮູບຮ້ອຍສຳລັບການສຶກສາກໍລະນີນີ້ໂດຍສະເພາະ.

| ASIAN NATION      | ASEAN Solutions for                                                                                                    | Investments, Services and                                                                                                    | d Trade                                                                                                    |                                                                          |                                                          |                                                  |
|-------------------|----------------------------------------------------------------------------------------------------|----------------------------------------------------------------------------------------------------|----------------------------------------------------------------------------------------------------|--------------------------------------------------------------------------|----------------------------------------------------------|--------------------------------------------------|
| WELCOME TO ASSIST | WHAT IS ASSIST?                                                                                                    | FILE A COMPLAINT                                                                                                    | FOLLOW A COMPLAINT                                                                                                    | PROCESS                                                                  | FAQ                                                      | CONTACT                                          |
|                   |                                                                                                    |                                                                                                    |                                                                                                    |                                                                          |                                                          |                                                  |
| complaint to b    | e Filed by an                                                                                                    | ASEAN Ente                                                                                                    | erprise                                                                                                    |                                                                          |                                                          |                                                  |
| Complaint to b    | Please fill-in the form b<br>with an * are mandatory                                                                                             | elow so as to provide ASSIST<br>(fields.                                                                                                    | erprise<br>with enough information on the tra                                                                                   | de problem that you                                                      | are experienci                                           | ng. Fields marke                                 |
| Complaint to b    | Please fill-in the form by<br>with an * are mandatory                                                                                            | ASEAN Ente<br>elow so as to provide ASSIST<br>y fields.                                                                                                    | erprise<br>with enough information on the tra                                                                                   | de problem that you                                                      | are experienci                                           | ng. Fields r                                     |
| omplaint to b     | Please fill-in the form by<br>with an * are mandatory<br>Please note that, if you re<br>representative entity of yr<br>forms are available under | ASEAN Ent(<br>elow so as to provide ASSIST<br>y fields.<br>auguine anonymity, your complain<br>our choice, such as a chamber o<br>r the respective <u>icons</u> | erprise<br>with enough information on the tra<br>t should be submitted instead by an A<br>of commerce, businese council, busine | de problem that you<br>SEAN-based trade ass<br>iss federation, or regist | are experienci<br>lociation, or by<br>leared lawyer or i | ng, Fields mari<br>any other<br>law firm, Dedica |

| <form></form>                                                                                                    | COME TO ASSIST | WHAT IS ASSIST?                 | FILE A COMPLA                                 | int fol                                                                                                    | LOW A COMPLAIN                                                                                                    | NT PROCESS                                                                                                    | FAQ            | CONTA |
|----------------------------------------------------------------------------------------------------|----------------|---------------------------------|-----------------------------------------------|----------------------------------------------------------------------------------------------------|----------------------------------------------------------------------------------------------------|----------------------------------------------------------------------------------------------------|----------------|-------|
|                                                                                                    |                |                                 |                                               |                                                                                                    |                                                                                                    |                                                                                                    |                |       |
|                                                                                                    |                |                                 | DICE                                          |                                                                                                    |                                                                                                    |                                                                                                    |                |       |
|                                                                                                    |                | ASEAN ENTERP                    | (IDE                                          |                                                                                                    |                                                                                                    |                                                                                                    |                |       |
|                                                                                                    |                | * ASEAN Enterprise Name         | Blue S                                        | apphire Consulting Group                                                                                                    |                                                                                                    |                                                                                                    |                |       |
|                                                                                                    |                | Company Size                    | 10 10 5                                       | 50                                                                                                    |                                                                                                    |                                                                                                    |                |       |
|                                                                                                    |                | Wahalta                         | *3013                                         | 1415                                                                                                    |                                                                                                    |                                                                                                    |                |       |
|                                                                                                    |                | * Address                       | www.u                                         | ioesapprillecg.com                                                                                                    |                                                                                                    |                                                                                                    |                |       |
|                                                                                                    |                |                                 | City<br>Count                                 | v<br>v<br>ry X                                                                                                    |                                                                                                    |                                                                                                    |                |       |
|                                                                                                    |                |                                 | 254 shar                                      | actata ramaning (200 maximum)                                                                                                    |                                                                                                    | 4                                                                                                    |                |       |
|                                                                                                    |                | * City                          | City V                                        |                                                                                                    | ZIP Code 1213                                                                                                    | 0                                                                                                    |                |       |
| CUNCACT PERSON      • order      • order     • order     • order     • order     • order     • order     • order     • order     • order     • order     • order     • order     • order     • order     • order     • order     • order     • order     • order     • order     • order     • order     • order     • order   • order   • order<                                                                                                    |                | * Country                       | AMS-)                                         | <                                                                                                    | ·*)                                                                                                    |                                                                                                    |                |       |
|                                                                                                    |                | CONTACT PERSO                   | ON                                            |                                                                                                    |                                                                                                    |                                                                                                    |                |       |
| <ul> <li>a law w w w law w law</li></ul>                                                                                                    |                | * Gender                        | # M                                           | Mrs O Ms                                                                                                    |                                                                                                    |                                                                                                    |                |       |
| <ul> <li>Home</li> <li>Home</li> <li>Home<!--</td--><td></td><td>* First Name</td><td>Varv</td><td></td><td>*Last Name Upse</td><td>t</td><td></td><td></td></li></ul> |                | * First Name                    | Varv                                          |                                                                                                    | *Last Name Upse                                                                                                    | t                                                                                                    |                |       |
| • vedee   • break   • break                                                                                                    |                | * Phone                         | +9613                                         | 1415                                                                                                    |                                                                                                    |                                                                                                    |                |       |
| <ul> <li>* Buil</li> <li>* Buil</li> <li>Adves</li> <li>We Specify Specify</li> <li>We Specify</li> <li>We Specify</li> <li>W</li></ul>                                                                                                    |                | * Position                      | Directo                                       | ar l                                                                                                    |                                                                                                    |                                                                                                    |                |       |
| Adms     in grant grant grant strets to, 3 grant grant strets to, 3 grant grant g                                                                                                    |                | * Email                         | asean                                         | enterprise0@gmail.com                                                                                                    |                                                                                                    |                                                                                                    |                |       |
| Light for a first or a first or a                                                                                                    |                | Address                         | Red 5                                         | perrow Street No. 13                                                                                                    |                                                                                                    |                                                                                                    |                |       |
| Image: Section of the section of the sec                                                                                                    |                |                                 | City<br>Count                                 | v<br>ry X                                                                                                    |                                                                                                    |                                                                                                    |                |       |
| City Or V 20 Code 210 Code   County AsSX    COMPLAINT DESCRIPTION      OST    County of Legal Registration  Interm     Registration Number   Interm     Registration Number   Interm     Registration Number   Interm     Proor of Registration  Interm     Proor of Registration  Interm     Proor of Registration  Interm     Proor of Registration  Interm     Proor of Registration  Interm     Proor of Registration  Interm     Proor of Registration  Interm     Proor of Registration  Interm     Proor of Registration  Interm     Proor of Registration  Interm     Proor of Registration  Interm     Proor of Registration  Intermert on a permanent basis.      Proor of Registration  Intermert on a permanent basis. <td< td=""><td></td><td></td><td>294 char</td><td>scara revenue) (200 maxmum)</td><td></td><td></td><td></td><td></td></td<>                                                                                                    |                |                                 | 294 char                                      | scara revenue) (200 maxmum)                                                                                                    |                                                                                                    |                                                                                                    |                |       |
| County AdSX     County of Legisl Registration     * County of Legisl Registration     * Registration Number     * Registration Number     * Type of Runimes   * Sprice Sector Description   * Sprice Sector Description   * Sprice Sector Description   * Description   * Description Tescription                                                                                                    |                | City                            | City V                                        |                                                                                                    | ZIP Code 1213                                                                                                    | 0                                                                                                    |                |       |
| COMPLAINT DESCRIPTION     * County of Legial Registration     * Registration Number     * Registration Proof     * Description     * Description <td></td> <td>Country</td> <td>AMS-</td> <td>k.</td> <td>*</td> <td></td> <td></td> <td></td>                                                                                                    |                | Country                         | AMS-                                          | k.                                                                                                    | *                                                                                                    |                                                                                                    |                |       |
| * Country of Lepid Registration   * Registration Number   * Registration Number   * Compary Registration Phoof   * Compary Registration Phoof   * Compary Registration Phoof   * Sprice of Business   * Sprice of Business   * Services Sector   * Services Sector Description   * Destination Country   * Destination Country   * Description   * Description   *                                                                                                    |                | COMPLAINT DES                   | CRIPTION                                      |                                                                                                    |                                                                                                    |                                                                                                    |                |       |
| * Registration Number 12456   * Company Registration Proof © Choose File, Simulated Comping Group pd   * Type of Business © service movide:   • Services Sector Description © Censultancy   * Type of Problem Encountered © Censultancy   • Destination Country • Mids-Y   • Description • Cansultancy file in dign-X. I have been offered a give in a consultancy file in dign-X. I have been offered a give in a consultancy file in dign-X. I have been offered a give in a dign-X. I have been offered a give in a consultancy file in dign-X. I have bee                                                                                                    |                | * Country of Legal Registration | O LAMSO                                       | C.                                                                                                    |                                                                                                    |                                                                                                    |                |       |
| <ul> <li>Company Registration Proof.</li> <li>Choose File, Simulated Comping Group pdf</li> <li>Type of Business</li> <li>Services Sector</li> <li>Services Sector</li> <li>Services Sector Description.</li> <li>Consultancy</li> <li>Type of Problem Encountered</li> <li>To Choise File, Simulated Comping Group pdf</li> <li>Type of Problem Encountered</li> <li>To Choise File, Simulated Comping Group pdf</li> <li>Type of Problem Encountered</li> <li>To Choise File, Simulated Comp.</li> <li>To Choise File, Simulated Comp.</li> <li>Type of Problem Encountered</li> <li>To Choise File, Simulated Comp.</li> <li>Type of Problem Encountered</li> <li>To Choise File, Simulated Comp.</li> <li>There is a consultancy file is a different of a consultancy file is difficient of a consultancy file is difficient of a consultancy file is difficient of a consultancy file is difficient of a consultancy file is difficient of a file difficient of a consultancy file is difficient of a consultancy file is difficient of a consultancy file is difficient of a consultancy file is difficient of a consultancy file is difficient of a consultancy file is difficient of a consultancy file is difficient of a consultancy file is difficient of a consultancy file is difficient of a consultancy file is difficient of a consultancy file is difficient of a consultancy file is difficient of a consultancy file is difficient of a consultancy file is difficient of a difficient of a consultancy file is difficient difficient difficient difficient difficient difficient of a consultancy file is difficient difficient dis diffici</li></ul>                                                                                                    |                | * Registration Number           | 0 12345                                       | 6                                                                                                    |                                                                                                    |                                                                                                    |                |       |
| <ul> <li><sup>1</sup> Type of Business         <ul> <li>Service provider</li> <li>Services</li> <li>Services Sector</li> <li>Services Sector</li> <li>Services</li> <li>Services</li></ul></li></ul>                                                                                                    |                | * Company Registration Proof    | Choo                                          | se File   Simulated Comp In                                                                                                    | g Group pdf                                                                                                    |                                                                                                    |                |       |
| <ul> <li>Business Sector</li> <li>Services</li> <li>Services Sector Description</li> <li>Consultancy</li> <li>Type of Problem Encountered</li> <li>T2 Other Services</li> <li>Destination Country</li> <li>AMS-Y</li> <li>Description</li> <li>I as a director of a consultancy fire in all5x. I have been offered a job in a consultancy fire in all5x we do intend to move on a persecution basis.</li> <li>Pursue to to be job offer by the company in all5x, they informed me that it would take about one month for it to percury wind permit, however, the procedure is taking much langer and it is now nearly three months that the permit is allowed by the company in all5x. F, for three works that it would take about one month for it to percury and the permit is allowed by the percent basis.</li> <li>Matechment</li> <li>I have freed and accept the ASSIST complete to main addition of the second and company in allowed in the company in allowed in the second and count of a second basis.</li> <li>I have read and accept the ASSIST complete to the relevant authorities of the ASSIST complete to the company in allowed in a company.</li> <li>I have read and accept the ASSIST complete to the relevant authorities of the ASSIST complete to the relevant authorities of the ASSIST complete to the company in allowed.</li> <li>I have read and accept the ASSIST complete to the relevant authorities of the ASSIST complete to the company in allowed to the company.</li> <li>I have read and accept the ASSIST complete to the relevant authorities of the ASSIST complete to the company.</li> <li>I have read and accept the description of ASSIST and accept he transmission to the relevant authorities of the ASSIST complete to the other authorities of the ASSIST complete to the authorities of the ASSIST complete to the authorities of the ASSIST complete to the relevant authorities of the ASSIST complete to the authorities of the ASSIST complete to the authorities of the ASSIST complete to t</li></ul>                                                                                                    |                | * Type of Business              | 1 Servic                                      | e provider                                                                                                    |                                                                                                    |                                                                                                    |                |       |
| Services Sector Description     Consultancy     Type of Problem Encountered     Destination Country     Description     Description     D                                                                                                    |                | * Business Sector               | Servic                                        | 95                                                                                                    |                                                                                                    |                                                                                                    |                |       |
| * Type of Problem Encountered                                                                                                    |                | - Services Sector Description   | O Consu                                       | Nancy                                                                                                    |                                                                                                    |                                                                                                    |                |       |
| *Destination Country  *Description  *Description *Description *Description *Description *Description *Description *Description *Description *Description *Description *Des                                                                                                    |                | * Type of Problem Encountered   | 12 01                                         | er Services                                                                                                    |                                                                                                    |                                                                                                    |                |       |
| * Description  T are a director of a consultancy firm in dig X. I have been offered a gob in a consultancy firm in dig X. I have been offered a gob in a consultancy firm in dig Y. and intend to make and live berrow in a generatement basis.  Pursuent to the job offer by the company in dig Y. they informed me that it would take about one month for it to secure my kerne permit. Nowever, the procedure is taking much langer and it is new merely three months that the permit is intended by dig Y. through my company in dig Y. and I taken to raise an ASSIST complaint against dig Y. through my company in dig Y. for the secure now work permit when a permit and the dig Y. through my company in dig Y. for the secure now work of the the secure of the secure dig taken to the secure dig taken to be a secure dig taken to be a secure to the secure dig taken to be a secure dig taken to be a secure dig ta secure dig ta secure dig ta secure dig taken to                                                                                                    |                | * Destination Country           | AMS. <sup>3</sup>                             | £                                                                                                    | • )                                                                                                    |                                                                                                    |                |       |
| getting the job.         Thus, 1 wish to raise an ASSIST complaint equine difference of the assist difference of the assistant of assistant of assistant of a couple its transmission to the relevant authorities of the ASEAN Member States involved         If thereby submit this complaint to the Central Administrator of ASSIST and I accept its transmission to the relevant authorities of the ASEAN Member States involved                                                                                                    |                | * Description                   | I an<br>in <u>All</u> Pursu<br>month<br>nearl | a director of a consulta<br>§-Y and intend to move a<br>ant to the job offer by<br>for it to secure my wor<br>y three months that the | ncy firm in <u>ANS-X</u> . I have<br>nd live there on a permaner<br>the company in <u>ANS-Y</u> , they<br>k permit. However, the proc<br>permit is withheld by <u>ANS-Y</u> . | been offered a job in a consultancy<br>t basis.<br>Informed me that it would take about<br>redure is taking much longer and it i<br>. This is decoardiine aw chances of | firm one s now |       |
| Attachment  Choose File No file chosen Attachment Choose File No file chosen Attachment Choose File No file chosen Attachment Choose File No file chosen Choose File No file chosen Attachment Choose File No file chosen Attachment Attachment Choose File No file chosen Attachment Attachment Attachment Choose File No file chosen Attachment Attachment Attachment Attachment Attachment Attachment Attachment Attachment Attachment Attachment Choose File No file chosen Attachment Attachment Attachmen                                                                                                    |                |                                 | getti<br>Thus,                                | ng the job.<br>I wish to raise an ASSI                                                                                                | ST complaint against 405-Y,                                                                                                    | through my company in ANS-X, for                                                                                                    | ż              |       |
| <ul> <li>I have read and accept the ASSIST <u>tubes</u></li> <li>I hereby submit this complaint to the Central Administrator of ASSIST and I accept its transmission to the relevant authorities of the ASEAN Member States involved</li> <li>I'm not a robot</li> </ul>                                                                                                    |                | Attachment                      | Choo                                          | se File No file chosen                                                                                                    | + Att                                                                                                    | achment                                                                                                    |                |       |
| C I hereby submit this complaint to the Central Administrator of ASSIST and I accept its transmission to the relevant authorities of the ASEAN Member States involved                                                                                                    |                | I have read and accept the AS   | SIST rules                                    |                                                                                                    | , Autoritation                                                                                                    |                                                                                                    |                |       |
| Vimi not a robot                                                                                                    |                | I hereby submit this complaint  | to the Central Administrator of ASSIST        | and Laccept its transmission to                                                                                                    | the relevant authorities of the ASI                                                                                                    | EAN Member States involved                                                                                                    |                |       |
|                                                                                                    |                |                                 |                                               | 🗸 îm not a robot                                                                                                    | MCAPTONA<br>Nuko-Tana                                                                                                    |                                                                                                    |                |       |

#### ຂ້າງລຸ່ມນີ້ແມ່ນລາຍລະອຸງດຂອງ AE ກຼ່ງວກັບຄຳຮ້ອງທຸກຂອງລາວໃນກໍລະນີສຶກສານີ້:

"ຂ້າພະເຈົ້າເປັນຜູ້ອຳນວຍການຂອງບໍລິສັດທີ່ປຶກສາ AMS-X. ຂ້າພະເຈົ້າໄດ້ຖືກສະເໜີໃຫ້ເຮັດວຽກໃນບໍລິສັດທີ່ປຶກສາໃນ AMS-Y ແລະມີຄວາມຕັ້ງໃຈທີ່ຈະຍົກຍ້າຍແລະໄປອາໄສຢູ່ທີ່ນັ້ນໂດຍຖາວອນ.

ອີງຕາມການຕິດຕາມຂອງການສະເໜີວູງກຂອງບໍລິສັດໃນ AMS-Y, ພວກເຂົາໄດ້ແຈ້ງໃຫ້ຂ້ອຍຮູ້ວ່າມັນຕ້ອງໃຊ້ເວລາປະມານ 1 ເດືອນ ເພື່ອຈະສາມາດອອກໃບອະນຸຍາດເຮັດວູງກໃຫ້ຂ້ອຍ. ເຖິງຢ່າງໃດກໍ່ຕາມ, ຂັ້ນຕອນການອອກໃບອະນຸຍາດດັ່ງກ່າວໄດ້ໃຊ້ເວລາດົນຫລາຍ ແລະມາຮອດປະຈຸບັນກໍ່ເກືອບ 3 ເດືອນແລ້ວທີ່ໃບອະນຸຍາດໄປຄ້າງຢູ່ທີ່ AMS-Y. ອັນນີ້ເປັນເລື່ອງອັນຕະລາຍຕໍ່ໂອກາດຂອງຂ້າພະເຈົ້າ ທີ່ຈະໄດ້ວູງກເຮັດ. ດັ່ງນັ້ນ, ຂ້າພະເຈົ້າຈື່ງຕ້ອງການທີ່ຈະຮ້ອງທຸກຕໍ່ AMS-Y, ໂດຍຜ່ານບໍລິສັດຂອງຂ້າພະເຈົ້າຢູ່ AMS-X, ຕໍ່ຄວາມລ່າຊ້າໃນການອອກໃບ ອະນຸຍາດເຮັດວູງກຂອງຂ້າພະເຈົ້າ. ພື້ນຖານໃນການອ້າງອີງຂອງຄຳຮ້ອງທຸກຂອງຂ້າພະເຈົ້າ ແມ່ນໄດ້ມີຂໍ້ຕົກລົງອາຊຸງນວ່າດ້ວຍການ ເຄື່ອນຍ້າຍຂອງບຸກຄົນທຳມະດາ, ເຊິ່ງອະນຸຍາດໃຫ້ມີການເຄື່ອນໄຫວຢ່າງເສລີຂອງບຸກຄົນທີ່ມີຄວາມຊຳນານພາຍໃນອາຊຸງນ, ແລະໃນ ຂອບເຂດຄວາມຕົກລົງວ່າດ້ວຍການບໍລິການການຄ້າ (AFAS). ຂ້າພະເຈົ້າຈື່ງໄດ້ຕິດຄັດຕິດເອກະສານການຈົດທະບຸງນທຸລະກິດຂອງ ບໍລິສັດຂອງຂ້າພະເຈົ້າໃນ AMS-X ໃຫ້ຖືກຕ້ອງຕາມຫລັກການເພື່ອທີ່ຈະຍື່ນຄຳຮ້ອງທຸກພາຍໃຕ້ ASSIST."

ເມື່ອຄຳຮ້ອງທຸກໄດ້ຖືກຍື່ນໄປແລ້ວໂດຍການຄລິກ 'Submit Your Complaint-ຍື່ນຄຳຮ້ອງທຸກຂອງທ່ານ', ໜ້າເວັບຕໍ່ ໄປນີ້ທີ່ຢູ່ໃນຂັ້ນຕອນທີ 4 ຈະປາກົດຂຶ້ນມາໃຫ້ທ່ານເຫັນ.

ຂັ້ນຕອນ

#### ຮັບການແຈ້ງເຕືອນຈາກ ASSISt

ເມື່ອທ່ານໄດ້ຍື່ນຄຳຮ້ອງທຸກເຂົ້າໄປຢູ່ໃນເວັບໄຊທ໌ ASSIST ແລ້ວ, ໜ້າເວັບຕໍ່ໄປນີ້ກໍ່ຈະປາກົດຂື້ນ, ເພື່ອແຈ້ງໃຫ້ທ່ານ ໄດ້ຮູ້ວ່າຈະມີອີເມລຍັ້ງຢືນສົ່ງໄປຫາອີເມລຂອງທ່ານທີ່ທ່ານໄດ້ໃຫ້ໄວ້ໃນແບບຟອມການຮ້ອງທຸກຂອງທ່ານ

|       | WELCOME TO ASSIST                   | WHAT IS ASSIST?                    | FILE A COMPLAINT    | FOLLOW A COMPLAINT | PROCESS | FAQ | CONTACT |  |
|-------|-------------------------------------|------------------------------------|---------------------|--------------------|---------|-----|---------|--|
| Т     | hank you for                        | the submissi                       | on of your co       | mplaint            |         |     |         |  |
| You   | will shortly receive a confirmation | ntion e-mail containing your n     | eferences.          |                    |         |     |         |  |
| Piez  | se click on the link contained      | in the e-mail in order to confi    | nn your submission. |                    |         |     |         |  |
| You   | will be able to monitor your comp   | plaint and access it on the follow | wing webpage        |                    |         |     |         |  |
| http. | lassist.eseen.org/user/login        |                                    |                     |                    |         |     |         |  |
| byte  | ting your e-mail / tracking ID.     |                                    |                     |                    |         |     |         |  |

ການໄດ້ຮັບການແຈ້ງເຕືອນທາງອີເມລຕາມທີ່ເຫັນຂ້າງເທິງນັ້ນ ຊີ້ໃຫ້ເຫັນວ່າທ່ານຄວນຄລິກທີ່ລິ້ງທີ່ຢູ່ໃນຫນ້າອີເມລຂອງ ທ່ານເພື່ອຢືນຢັນການສົ່ງຄຳຮ້ອງທຸກຂອງທ່ານໃຫ້ກັບ ASSIST.

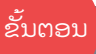

# ຢືນຢັນການສົ່ງຄຳຮັອງທຸກຂອງທ່ານດ້ວຍອີເມລຂອງທ່ານເອງ

(a) ໃຫ້ທ່ານເຂົ້າໄປໃນບັນຊີອີເມລຂອງທ່ານທີ່ທ່ານໄດ້ໃຫ້ໄວ້ກັບແບບຟອມການຮ້ອງທຸກ. ທ່ານຈະໄດ້ຮັບອີເມລຈາກ ASSIST ເພື່ອໃຫ້ທ່ານທຳການຢືນຢັນການສົ່ງຄຳຮ້ອງທຸກຂອງທ່ານໂດຍໃຫ້ໄປຄລິກທີ່ລິ້ງທີ່ໄດ້ສົ່ງມາໃຫ້ທາງກັບອີເມລ ຫລືຖ້າບໍ່ຢາກຄລິກກໍ່ພູງແຕ່ທ່ານຄັດລອກເອົາລິ້ງນັ້ນໄປແປະໃສ່ໃນ browser ອິນເຕີເນັດ. ອັນນີ້ແມ່ນຕ້ອງໄດ້ເຮັດຕາມ ທີ່ ASSIST ໄດ້ຮູງກຮ້ອງມາ ເພື່ອເປັນການຢືນຢັນວ່າ ອີເມລທີ່ທ່ານໄດ້ໃຫ້ໄປນັ້ນຖືກຕ້ອງ. ໝາຍເລກຄຳຮ້ອງທຸກຂອງ ທ່ານກໍ່ໄດ້ສົ່ງມາໃຫ້ທ່ານດ້ວຍອີເມລນີ້ເຊັ່ນກັນ. ໃນກໍລະນີນີ້, ໝາຍເລກຄຳຮ້ອງທຸກຂອງທ່ານແມ່ນ 16920181030.

ຂ້າງລຸ່ມນີ້ແມ່ນອີເມລທີ່ທ່ານຈະໄດ້ຮັບຈາກ ASSIST.

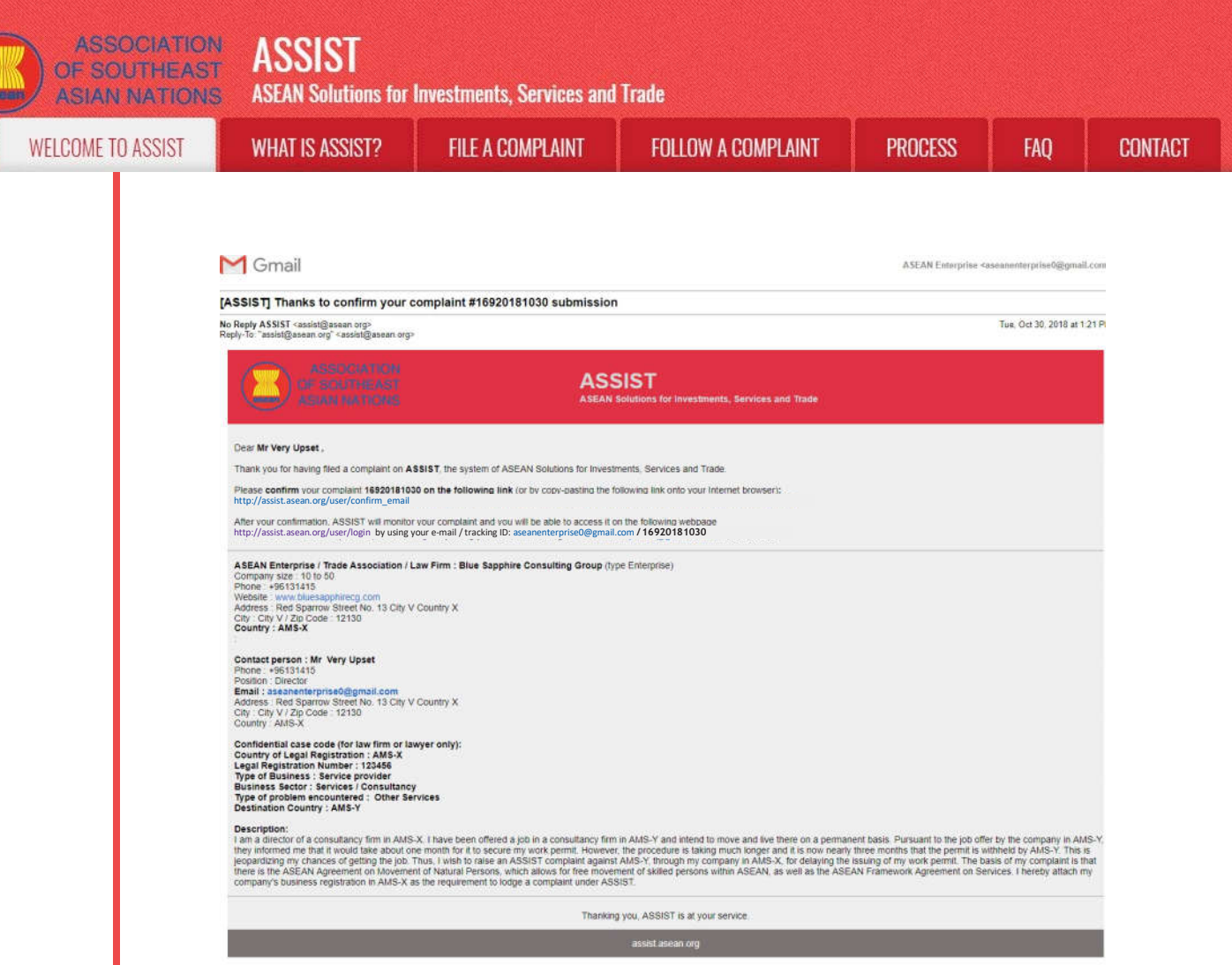

Simulated\_Company\_Registration\_of\_Blue\_Sapphire\_Consulting\_Group.pdf

(b) ໃຫ້ທ່ານຄລິກທີ່ລິ້ງທີ່ໄດ້ໃຫ້ມາກັບອີເມລເຊິ່ງຕ້ອງໄດ້ຄລິກ ແລະຫນ້າໃຫມ່ໃນອີເມລນັ້ນກໍ່ຈະສະແດງໃຫ້ເຫັນ.

| WELCOME TO ASSIST                                                                         | WHAT IS ASSIST?                                                                               | FILE A COMPLAINT                | FOLLOW A COMPLAINT                 | PROCESS           | FAQ | CONTACT |
|-------------------------------------------------------------------------------------------|-----------------------------------------------------------------------------------------------|---------------------------------|------------------------------------|-------------------|-----|---------|
|                                                                                           |                                                                                               |                                 |                                    |                   |     |         |
| Email/compla                                                                              | int confirmatio                                                                               | on valid                        |                                    |                   |     |         |
| our complaint will now be review                                                          | ed by the Central Administrator                                                               | of ASSIST and you shall be noti | Sed within maximum 10 working days | of whether it is: |     |         |
| 1) Accepted and submitted<br>2) Incomplete and returned<br>3) Rejected. If falling outpit | to the Destination Country, or<br>to you for revision; or<br>te of the scope of ASSIST or not | being a valid complaint         |                                    |                   |     |         |
| reason shall be provided to you                                                           | in writing in case of outcomes 2                                                              | ) or 3) obove                   |                                    |                   |     |         |
|                                                                                           |                                                                                               |                                 |                                    |                   |     |         |
|                                                                                           |                                                                                               |                                 |                                    |                   |     |         |

ການແຈ້ງເຕືອນທີ່ໄດ້ສະແດງໄວ້ຂ້າງເທິງນີ້ຈະແຈ້ງໃຫ້ທ່ານຊາບວ່າ ຄຳຮ້ອງທຸກຂອງທ່ານຈະຖືກທົບທວນໂດຍ CA ແລະ ຫລັງຈາກນັ້ນ ທ່ານຈະໄດ້ຮັບການແຈ້ງກັບມາຫາທ່ານທາງອີເມລ ພາຍໃນເວລາສູງສຸດ 10 ວັນລັດຖະການ ໂດຍທີ່ການຍື່ນຄຳຮ້ອງທຸກຂອງທ່ານນັ້ນຈະ:

- 1) ໄດ້ຮັບການຍອມຮັບແລະຖືກສົ່ງຕໍ່ເພື່ອສະເໜີຕໍ່ປະເທດປາຍທາງ; ຫຼື
- 2) ບໍ່ຄົບຖ້ວນແລະໄດ້ຖືກສົ່ງກັບຄືນມາຫາທ່ານເພື່ອດັດແກ້; ຫຼື
- ຈິ) ຖືກປະຕິເສດ, ຖ້າຫາກຢູ່ນອກຂອບເຂດຂອງ ASSIST ຫຼື ເປັນການຮ້ອງທຸກທີ່ໃຊ້ການບໍ່ໄດ້.

່ ໄປທີ່ບັນຊີອີເມລຂອງທ່ານ.

ຂັ້ນ ຕອນ 6

## ່ ໄດ້ຮັບອີເມລຈາກ ASSIST ເພື່ອໃຫ້ຮູ້ວ່າອີເມລແລະຄຳຮ້ອງທຸກຂອງທ່ານນັ້ນໃຊ້ການໄດ້

(a) ໃຫ້ທ່ານໄປທີ່ອີເມລຂອງທ່ານແລະທ່ານຈະເຫັນມີອີເມລໃໝ່ ຈາກ ASSIST ສົ່ງມາຫາທ່ານ. ອີເມລນີ້ຈະຊີ້ບອກ ໃຫ້ເຫັນວ່າທ່ານຮູ້ວ່າ ທ່ານໄດ້ທຳການຢືນຢັນຄຳຮ້ອງທຸກຂອງທ່ານແລ້ວພ້ອມທັງທາງ CA ຈະກວດສອບຄວາມ ຖືກຕ້ອງຂອງຄຳຮ້ອງທຸກ, ແລະກໍ່ໄດ້ຖືກນຳເຂົ້າໄປເກັບໄວ້ໃນລະບົບພາຍໃນຂອງ ASSIST. ASSIST ຈະກັບມາ ຕິດຕໍ່ອີກເທື່ອຫນຶ່ງພ້ອມດ້ວຍຄຳຕອບທີ່ຈະບອກວ່າ ຄຳຮ້ອງທຸກທີ່ໄດ້ສົ່ງໄປນັ້ນ ໄດ້ຮັບການຍອມຮັບແລ້ວ, ບໍ່ຄົບ ຖ້ວນ ຫຼື ຖືກປະຕິເສດພາຍໃນ 10 ວັນລັດຖະການ.

| 🌱 Gmail                                                                                                    | ASEAN Enterprise <aseanenterprise0@gmail.co< th=""></aseanenterprise0@gmail.co<>                                                                                                    |
|----------------------------------------------------------------------------------------------------|----------------------------------------------------------------------------------------------------|
| ASSIST] Thanks for your email confirmation for the                                                                                                    | complaint #16920181030                                                                                                    |
| o <b>Reply ASSIST</b> <assist@asean.org><br/>aply-To: "assist@asean.org" <assist@asean.org></assist@asean.org></assist@asean.org>                                                                                                    | Tue, Oct 30, 2018 at 1.24                                                                                                    |
| ASSOCIATION                                                                                                    | 100107                                                                                                    |
|                                                                                                    | ASSIS I<br>ASEAN Solutions for investments, Services and Trade                                                                                                    |
| Dear Mr Very Upset .                                                                                                    |                                                                                                    |
| Thanks for the confirmation of your complaint ID No. 16920181030                                                                                                    |                                                                                                    |
| ASSIST will review your complaint and check its validity and that it h not fall within the scope of ASSIST, within a maximum of 10 working                                                                                                    | s been lodged correctly. You will receive a response indicating whether the complaint is validly lodged, or requires revision, or whether it does<br>tays from the date of fling.                                                                                                    |
| $\label{eq:constraint} You are able to access your complaint at any time on the following we have the constraint of the constraint of the$ | page: http://assist.asean.org/user/login by using youre-mail/tracking ID: aseanenterprise0@gmail.com/16920181030                                                                                                    |
| ASEAN Enterprise. Trade Association / Lew Firm : Blue Sapphire Co<br>company size : 100: 50<br>Phone : +96131415<br>Website : www.bluesapphirecit.com<br>Address : Red Sparrow Street No. 13 Citly V Country X<br>Citly : Citly V : Zip Code: 12130<br>Country : AMS-X                                                                                                    | isulting Group (type Enferprise)                                                                                                    |
| Contact person : Mr Very Upset<br>Phone - 96131415<br>Position : Directification - 46131415<br>Position : Directification - 1000 - 1000<br>Email: a seasonanterprised@gmail.com<br>Address : Red Sparrow Street No. 13 City V Country X<br>City : City V : Zip Code : 12130<br>Country : AMS-X                                                                                                    |                                                                                                    |
| Confidential case code (for law firm or lawyer only):<br>Country of Legal Registration : AMS X.<br>Legal Registration Number : 123456<br>Type of Business : Service provider<br>Business Sector : Services (Consultancy<br>Type of problem encountered : Other Services<br>Destination Country : AMS Y                                                                                                    |                                                                                                    |
| Description:<br>I am a director of a consultancy firm in AMS-X. I have been offered a<br>they informed me that it would take about one month for it to secure<br>jeopartizing my chances of getting the job. Thus, I wish to raise an a<br>there is the ASEAN Agreement on Movement of Natural Persons, wi<br>company's business registration in AMS-X as the requirement to lod                                                                                                    | pob in a consultancy firm in AMS-Y and intend to move and live there on a permanent basis. Pursuant to the job offer by the company in AMS-<br>ny work permit. However, the procedure is taking much longer and it is now nearly three months that the permit is withheld by AMS-Y. This is<br>SSIST compliant against AMS-Y through my company in AMS-X, for delaying the issuing of my work permit. The basis of my compliant is that<br>is allows for there movement of skilled persons within ASEAN, as well as the ASEAN Framework Agreement on Services. I hereby attach my<br>e a compliant under ASSIST. |
|                                                                                                    | Thanking you, ASSIST is at your service.                                                                                                    |
|                                                                                                    |                                                                                                    |

Simulated\_Company\_Registration\_of\_Blue\_Sapphire\_Consulting\_Group.pdf

ຕາມທີ່ໄດ້ລະບຸໄວ້ໃນອີເມລຂ້າງເທິງນັ້ນ, ໃນເວລານີ້ ທ່ານສາມາດຕິດຕາມເບິ່ງຄວາມຄືບໜ້າໄດ້ໂດຍໃຫ້ທ່ານຄລິກ ທີ່ລິ້ງທີ່ໄດ້ແນະນຳໄວ້ໃຫ້ ເຊິ່ງຈະພາທ່ານທີ່ແຖບ 'Follow a Complaint' ຕິດຕາມເບິ່ງຄຳຮ້ອງທຸກ' ຢູ່ແຖບເມນູ ໃນເວັບໄຊທ໌ ASSIST.

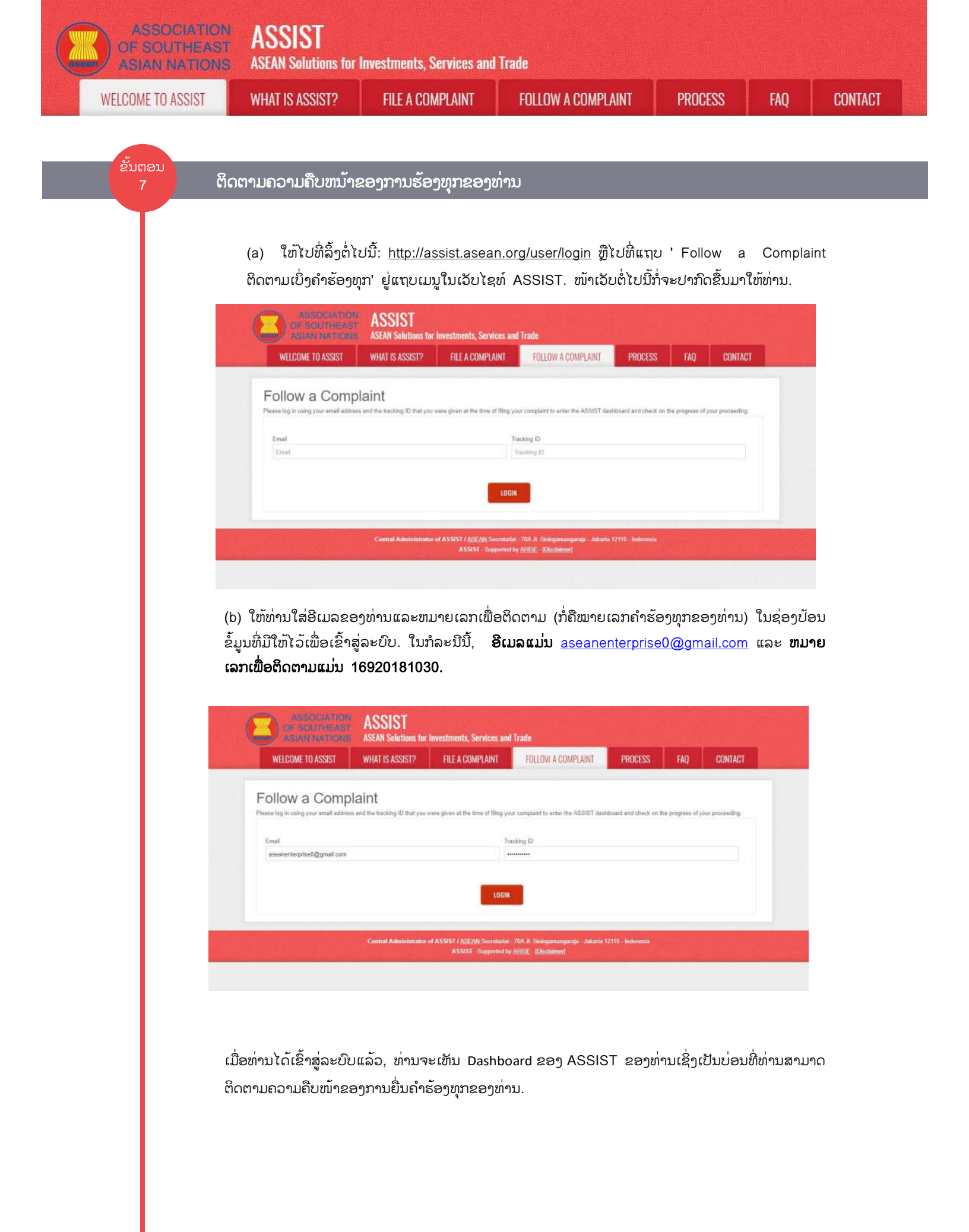

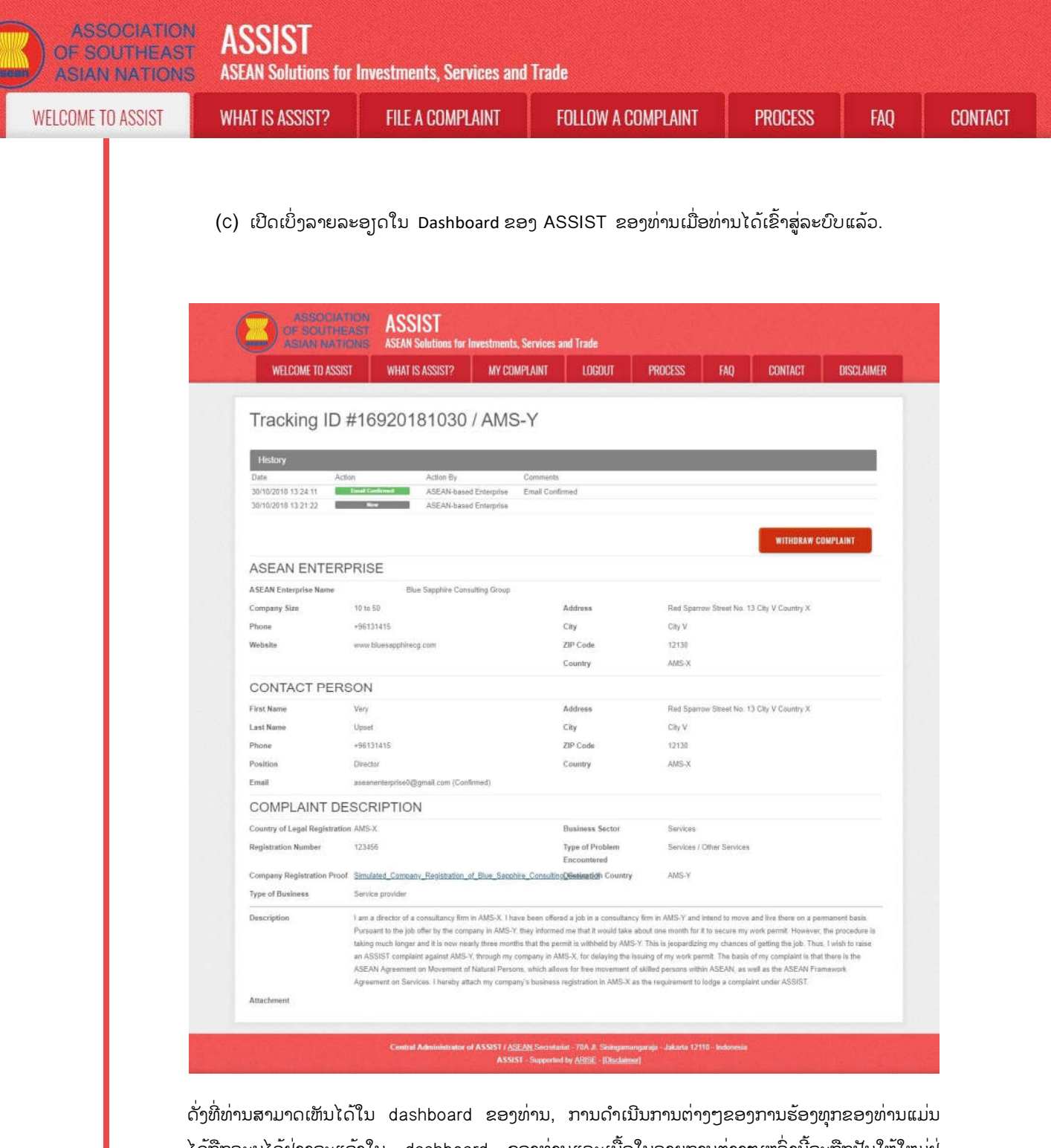

ດງທທານສາມາດເຫນເດເນ dashboard ຂອງທານ, ການດາເນນການຕາງໆຂອງການຮອງທຸກຂອງທານແມນ ໄດ້ຖືກລະບຸໄວ້ຢ່າງຈະແຈ້ງໃນ dashboard ຂອງທ່ານແລະເນື້ອໃນລາຍການຕ່າງໆເຫລົ່ານີ້ຈະຖືກປັບໃຫ້ໃຫມ່ຢູ່ ສະເຫມີ ຫຼັງຈາກການດຳເນີນການໃນແຕ່ລະຄັ້ງ. ແບບຟອມຄຳຮ້ອງທຸກທີ່ທ່ານໄດ້ຍື່ນໄປແລ້ວນັ້ນ, ກໍ່ສາມາດເຂົ້າ ເບິ່ງໄດ້ໃນ dashboard ຂອງທ່ານເຊັ່ນກັນ.

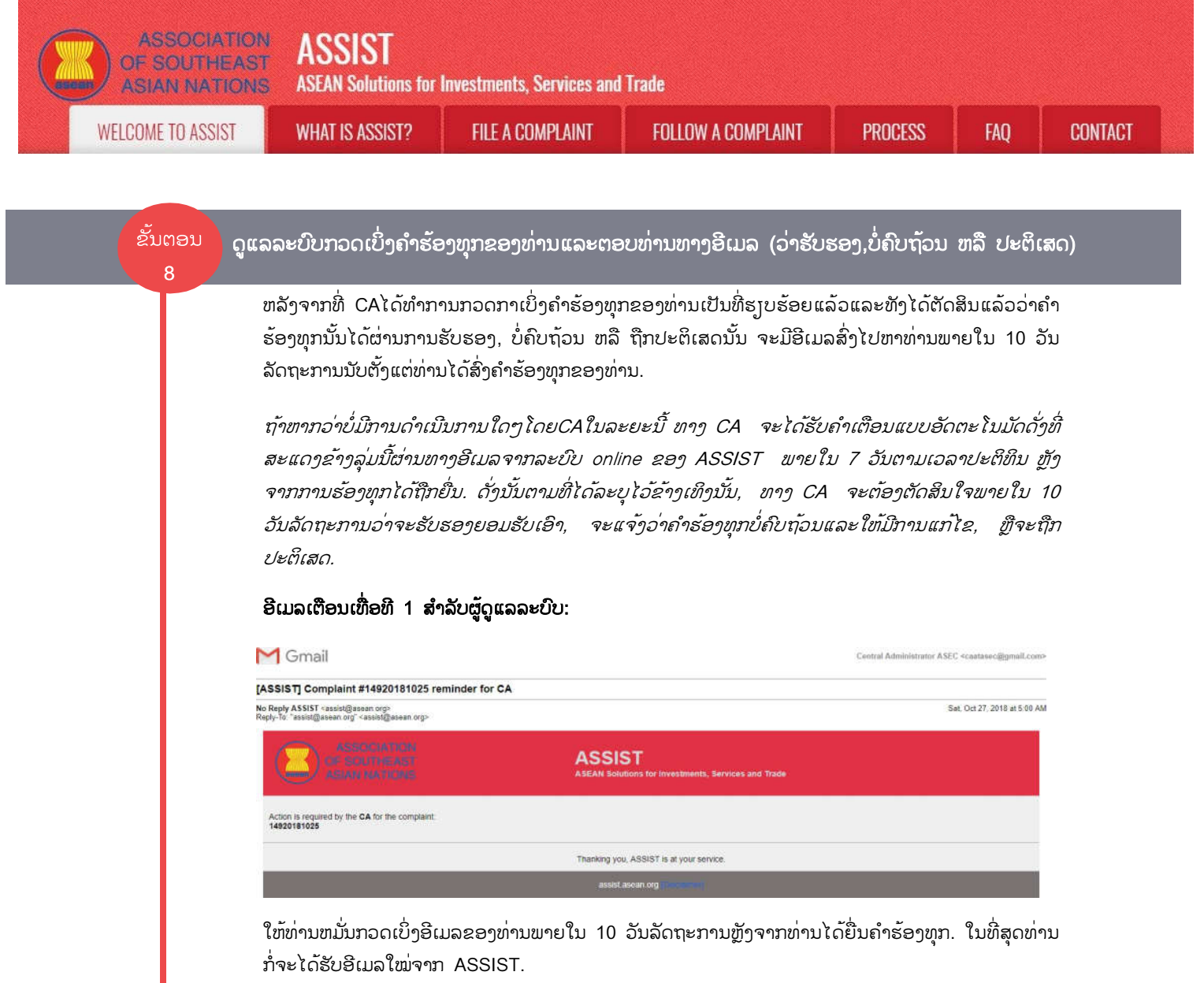

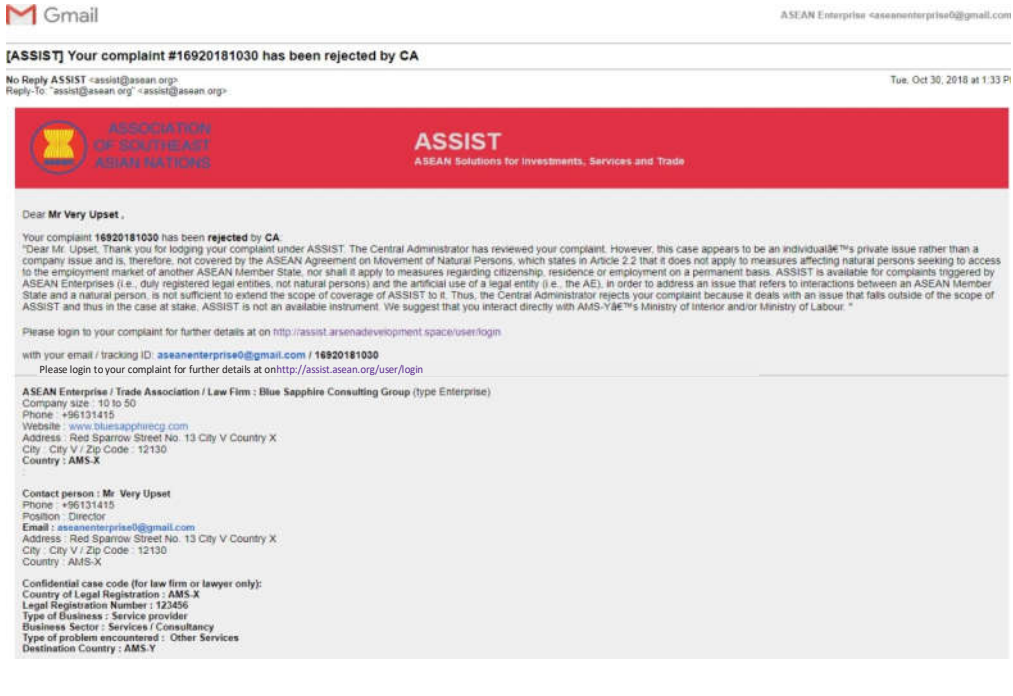

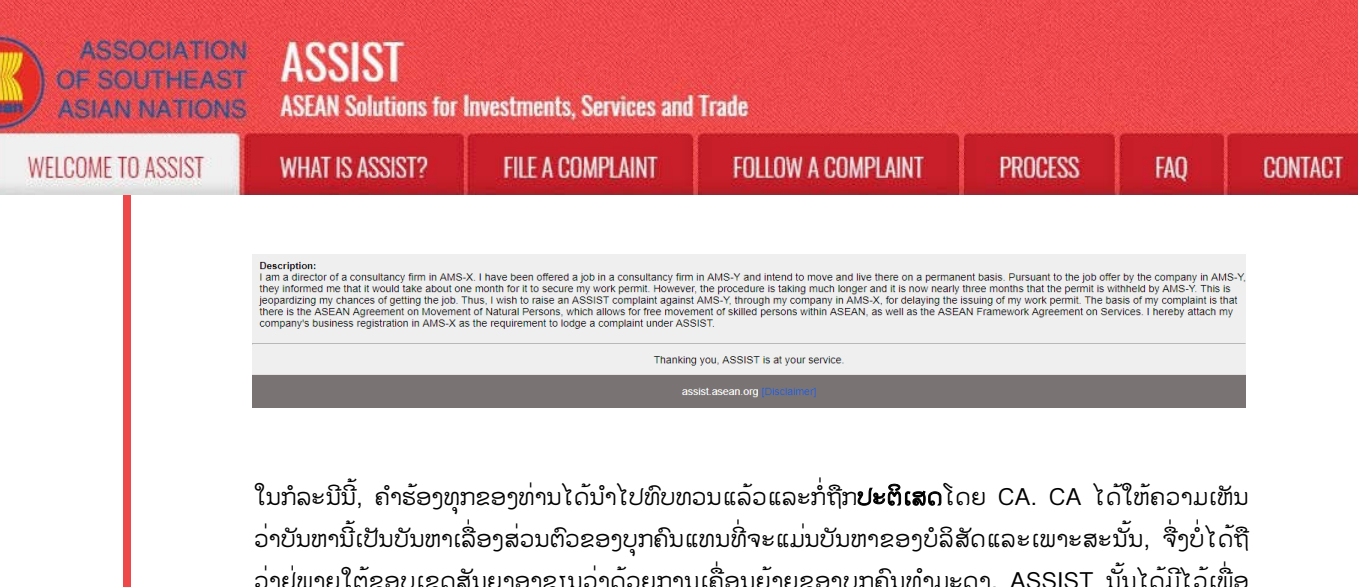

ເນກລະນນ, ຄາຮອງທຸກຂອງທານເດນາເບທບຫວນແລວແລະກິເກ**ບະດເສດ**ເດຍ CA. CA ເດເຫຄວາມເຫນ ວ່າບັນຫານີ້ເປັນບັນຫາເລື່ອງສ່ວນຕົວຂອງບຸກຄົນແທນທີ່ຈະແມ່ນບັນຫາຂອງບໍລິສັດແລະເພາະສະນັ້ນ, ຈື່ງບໍ່ໄດ້ຖື ວ່າຢູ່ພາຍໃຕ້ຂອບເຂດສັນຍາອາຊານວ່າດ້ວຍການເຄື່ອນຍ້າຍຂອງບຸກຄົນທຳມະດາ. ASSIST ນັ້ນໄດ້ມີໄວ້ເພື່ອ ໃຊ້ສຳລັບການຮ້ອງທຸກທີ່ເກີດຂື້ນໂດຍວິສາຫະກິດອາຊານ (ເຊັ່ນວ່າ ນິຕິບຸກຄົນທີ່ຈົດທະບານຖືກຕ້ອງ, ບໍ່ແມ່ນ ບຸກຄົນທຳມະດາທີ່ວໄປ) ແລະການນຳໃຊ້ນິຕິບຸກຄົນທີ່ບໍ່ມີຕົວຕົນແຫ້ຈິງ (ຕົວຢ່າງ: AE), ເພື່ອແກ້ໄຂບັນຫາທີ່ ກ່າວເຖິງການພົວພັນລະຫວ່າງລັດໃດໜຶ່ງທີ່ເປັນສະມາຊິກອາຊານ ແລະ ບຸກຄົນທຳມະດາ, ແມ່ນບໍ່ເຫມາະສົມທີ່ ຈະໄປຂະຫຍາຍຂອບເຂດການຄຸ້ມຄອງຂອງ ASSIST ໃຫ້ແກ່ເລື່ອງນີ້.

ຖ້າຫ່ານບໍ່ໄດ້ຮັບອີເມລຈາກ ASSIST ພາຍໃນກຳນົດເວລາທີ່ໄດ້ກຳນົດໄວ້ (ກໍ່ຄື 10 ວັນເຮັດລັດຖະການນັບ ຕັ້ງແຕ່ວັນທີ່ຄຳຮ້ອງທຸກໄດ້ຖືກຍື່ນໄປ), ອັນນີ້ ມັນກໍ່ພາຍຄວາມວ່າ CA ມີການດຳເນີນການທີ່ເກີນຂອບເຂດ. CA ຈະໄດ້ຮັບການແຈ້ງເຕືອນອັດຕະໂນມັດອີກທາງໜຶ່ງຜ່ານທາງອີເມລ (ພາຍໃນ 14 ວັນຕາມເວລາປະຕິທິນ ຫຼັງຈາກການຮ້ອງຮຽນໄດ້ຖືກຍື່ນ) CA ຈະໄດ້ຮັບອີເມລແບບຂ້າງລຸ່ມນີ້:

#### ອີເມວເຕືອນເທື່ອທີ 2 ສຳລັບຜູ້ດູແລລະບົບ:

| M Gmail                                                                               |                                                               | Central Administrator ASEC <caatasec@gmail.com< th=""></caatasec@gmail.com<> |
|---------------------------------------------------------------------------------------|---------------------------------------------------------------|------------------------------------------------------------------------------|
| [ASSIST] Complaint #14920181025 reminder for 0                                        | CA                                                            |                                                                              |
| No Reply ASSIST «assist@asean org><br>Reply-To: "assist@asean org" «assist@asean org> |                                                               | Sat, Oct 27, 2018 at 5:00 Al                                                 |
| ASSOCATION<br>OF SOLTHEAST<br>ASIAN MATCHS                                            | ASSIST<br>ABEAN Solutions for investments, Services and Trade |                                                                              |
| Action is required by the CA for the complaint:<br>14920181025                        |                                                               |                                                                              |
|                                                                                       | Thanking you, ASSIST is at your service.                      |                                                                              |
|                                                                                       | assist.ascon.org                                              |                                                                              |

#### ຂັ້ນຕອນ 9

ໃຫ້ທ່ານເຂົ້າສູ່ລະບົບ Dashboard ຂອງ ASSIST ຂອງທ່ານໂດຍໃຊ້ອີເມລແລະຫມາຍເລກຕິດຕາມຂອງທ່ານເພື່ອເບິ່ງ ຄຳຕອບຕົວຈິງຈາກທາງ ASSIST

ຖ້າທ່ານຕ້ອງການທີ່ຈະເຫັນການຕອບຮັບຢ່າງເຕັມທີ່ຈາກ CA, ທ່ານຈະຕ້ອງເຂົ້າສູ່ລະບົບ dashboard ASSIST ຂອງທ່ານໂດຍໃຊ້ອີເມລແລະຫມາຍເລກຕິດຕາມຂອງທ່ານທີ່ລະບຸໄວ້ໃນຂັ້ນຕອນທີ 7 (a) ແລະ (b) ຂ້າງເທິງ.

ພາບລວມແບບທີ່ເຫັນໄດ້ເຕັມຕົວແລະຄົບຖ້ວນ ຂອງ dashboard ຂອງທ່ານນັ້ນສາມາດເບິ່ງໄດ້ຂ້າງລຸ່ມນີ້. ດັ່ງທີ່ ທ່ານເຫັນ, ການດຳເນີນການຕ່າງໆລ້ວນແຕ່ໄດ້ຖືກເກັບບັນທຶກເພີ່ມເຂົ້າໄປໃນ 'History-ປະຫວັດ' ຂອງການດຳ ເນິນການຕ່າງໆ ເຊິ່ງສາມາດຫາເຫັນການທີ່ໄດ້ລະບຸໄວ້ວ່າ CA ນັ້ນໄດ້ **"Rejected-ປະຕິເສດ"** ຄຳຮ້ອງທຸກ ຂອງທ່ານໄປແລ້ວ. ASSOCIATION OF SOUTHEAST ASIAN NATIONS ASSIST

WELCOME TO ASSIST

WHAT IS ASSIST?

FILE A COMPLAINT

FOLLOW A COMPLAINT

PROCESS

CONTACT

| WELCOME TO ASSIS              | T WHAT IS ASSIST? MY C                                                                                                    | IMPLAINT LOCOLIT                                                                                                    | PROCESS FAO                                                                                                    | CONTACT DISCLAIN                                                                                                    |
|-------------------------------|----------------------------------------------------------------------------------------------------|----------------------------------------------------------------------------------------------------|----------------------------------------------------------------------------------------------------|----------------------------------------------------------------------------------------------------|
|                               | C WEININGTONIST INC.                                                                                                    | Anno 1962                                                                                                    | 1100000                                                                                                    |                                                                                                    |
| Trocking ID                   | #46000404000 / ANA                                                                                                    |                                                                                                    |                                                                                                    |                                                                                                    |
| Tracking ID 1                 | #109201010307 AM                                                                                                    | 5-1                                                                                                    |                                                                                                    |                                                                                                    |
| History                       |                                                                                                    |                                                                                                    |                                                                                                    |                                                                                                    |
| Date Activ                    | on Action By                                                                                                    | Commenta                                                                                                    |                                                                                                    |                                                                                                    |
| 30/10/2018 13 33 22           | Repeated Central Administrator of                                                                                                    | Dear Mr. Upset.                                                                                                    |                                                                                                    |                                                                                                    |
|                               | A3331                                                                                                    | Thank you for ledging your complain<br>Howaver, this case appears to be an                                                                                                    | Lunder ASSIST. The Central Adr<br>Individual's private issue rather<br>at an Maxement of Natural                                                                                                    | ministrator has reviewed your complaint, than a company issue and is, therefore,                                                                                                    |
| 30/10/2018 13:24:11           | ASEAN-based Enterprise                                                                                                    | Email Confirmed                                                                                                    | nt on movement of realiting                                                                                                    |                                                                                                    |
| 30/10/2018 13 21 22           | ASEAN-based Enterprise                                                                                                    |                                                                                                    |                                                                                                    |                                                                                                    |
|                               |                                                                                                    |                                                                                                    |                                                                                                    | -                                                                                                    |
|                               |                                                                                                    |                                                                                                    |                                                                                                    | WITHDRAW COMPLAINT                                                                                                    |
| ASEAN ENTERP                  | PRISE                                                                                                    |                                                                                                    |                                                                                                    |                                                                                                    |
| ASEAN Enterprise Name         | Blue Sapphire Consulting Group                                                                                                    |                                                                                                    |                                                                                                    |                                                                                                    |
| Company Size                  | 10 to 50                                                                                                    | Address                                                                                                    | Red Sparrow Street No.                                                                                                    | 13 City V Country X                                                                                                    |
| Phone                         | +96131415                                                                                                    | City                                                                                                    | CRy V                                                                                                    |                                                                                                    |
| Website                       | www.bluesapphirecg.com                                                                                                    | ZIP Code                                                                                                    | 12130                                                                                                    |                                                                                                    |
|                               |                                                                                                    | Country                                                                                                    | AMS-X                                                                                                    |                                                                                                    |
| CONTACT PERS                  | SON                                                                                                    |                                                                                                    |                                                                                                    |                                                                                                    |
| First Name                    | Very                                                                                                    | Address                                                                                                    | Red Sparrow Street No.                                                                                                    | 13 City V Country X                                                                                                    |
| Last Name                     | Upset                                                                                                    | City                                                                                                    | City V                                                                                                    |                                                                                                    |
| Phone                         | +96131415                                                                                                    | ZIP Code                                                                                                    | 12130                                                                                                    |                                                                                                    |
| Position                      | Director                                                                                                    | Country                                                                                                    | AMS-X                                                                                                    |                                                                                                    |
| Email                         | aseanenterprise0@gmail.com (Confirmed)                                                                                                    |                                                                                                    |                                                                                                    |                                                                                                    |
| COMPLAINT DE                  | SCRIPTION                                                                                                    |                                                                                                    |                                                                                                    |                                                                                                    |
| Country of Legal Registration | n AMS-X                                                                                                    | Besiness Sector                                                                                                    | Services                                                                                                    |                                                                                                    |
| Registration Number           | 123456                                                                                                    | Type of Problem<br>Encountered                                                                                                    | Services / Other Service                                                                                                    | 15                                                                                                    |
| Company Registration Proof    | Simulated Company Registration of Blue Sap                                                                                                    | hire ConsultingDestination Country                                                                                                    | AMS-Y                                                                                                    |                                                                                                    |
| Type of Business              | Service provider                                                                                                    |                                                                                                    |                                                                                                    |                                                                                                    |
| Description                   | I am a director of a consultancy firm in AMS-X. II<br>Pursuant to the job offer by the company in AMS<br>taking much longer and it is now nearly three mo<br>an ASSIST compaint against AMS-Y. through m<br>ASEAN Agreement on Movement of Natural Part<br>Agreement on Services. I hereby attach my comp | ave been offered a job in a consultancy<br>Y, they informed me that it would take at<br>this that the permit is withheid by AMS-Y<br>company in AMS-X, for delaying the iss<br>cons, which allows for fise movement of<br>any's business registration in AMS-X, as | firm in AMS-Y and intend to mov<br>out one month for it to secure m<br>'This is jeopardizing my chance<br>uing of my work permit. The basi<br>idlied persons within ASEAN, as<br>the requirement to lodge a comp | w and live there on a permanent basis.<br>y work permit. However, the procedure is<br>a of getting the job. Thus, I wish to raise<br>is of my complaint is that there is the<br>twolf as the ASEAN Framework<br>John under ASSIST. |
| Attachment                    |                                                                                                    |                                                                                                    |                                                                                                    |                                                                                                    |

ໃຫ້ທ່ານຄລິກທີ່ໄອຄອນທີ່ເປັນຮູບແກ້ວຂະຫຍາຍໃນບ່ອນສະແດງຄຳເຫັນທີ່ເປັນຫ້ອງຍາວໆລົງມາ. ການຕອບຮັບ ອັນຄົບຖ້ວນຈາກທາງ CA ກໍ່ຈະປາກົດຂື້ນມາໃຫ້ເຫັນ, ດັ່ງທີ່ໄດ້ສະແດງໃນພາບຂ້າງລຸ່ມນີ້:

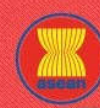

WELCOME TO ASSIST

WHAT IS ASSIST?

FOLLOW A COMPLAINT

PROCESS

CONTACT

#### Dear Mr. Upset,

Thank you for lodging your complaint under ASSIST. The Central Administrator has reviewed your complaint. However, this case appears to be an individual's private issue rather than a company issue and is, therefore, not covered by the ASEAN Agreement on Movement of Natural Persons, which states in Article 2.2 that it does not apply to measures affecting natural persons seeking to access to the employment market of another ASEAN Member State, nor shall it apply to measures regarding citizenship, residence or employment on a permanent basis. ASSIST is available for complaints triggered by ASEAN Enterprises (i.e., duly registered legal entities, not natural persons) and the artificial use of a legal entity (i.e., the AE), in order to address an issue that refers to interactions between an ASEAN Member State and a natural person, is not sufficient to extend the scope of coverage of ASSIST to it.

Thus, the Central Administrator rejects your complaint because it deals with an issue that falls outside of the scope of ASSIST and thus in the case at stake, ASSIST is not an available instrument. We suggest that you interact directly with AMS-Y's Ministry of Interior and/or Ministry of Labour.

ການປະຕິເສດຄຳຮ້ອງຂໍນັ້ນ ເມື່ອເບິ່ງແລ້ວກໍ່ຖືວ່າຖືກຕ້ອງແລະໄດ້ຜ່ານການພິຈາລະນາຢ່າງສົມເຫດສົມຜົນທີ່ພູງພໍ. ທາງ ASSIST ຈື່ງພິຈາລະນາວ່າ ເປັນກໍລະນີໜຶ່ງທີ່ຄຳຮ້ອງທຸກນັ້ນບໍ່ໄດ້ເຄີຍຍື່ນມາກ່ອນ.